# § 48(e): Energy Credits Online (ECO) Application Wireframes

July 13, 2023

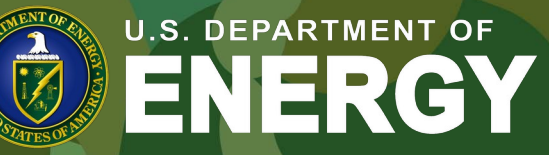

OFFICE OF ECONOMIC IMPACT AND DIVERSITY *North Star*: To provide an efficient, transparent, streamlined, and reportable process for organizations to access the tax credits to benefit low-income Americans with lower energy costs.

## Contents

- ✓ Registration
- ✓ Portal Homepage
- ✓ Application for Allocation
- ✓ Request for Tax Credit
- ✓ Internal Users
  - ✓ NREL
  - ✓ IRS

| U.S. DEPARTMENT OF<br>ENERGY                                                                                                    | HOME TAX CREDITS                                                                                                    |                                                                                               |
|----------------------------------------------------------------------------------------------------|----------------------------------------------------------------------------------------------------|-----------------------------------------------------------------------------------------------|
| Low-Incom<br>Lorem ipsum dolor sit<br>ut labore et dolore ma<br>dolores et ea rebum. G<br>amet. Lorem ipsum do<br>invidunt ut labore et di<br>justo duo dolores et ex<br>Log in | amet, consetetur sadipscing elitr, sed diam nonumy eirmod tempor invidunt<br>igna aliquyam erat, sed diam voluptua. At vero eos et accusam et justo duo<br>Stet clita kasd gubergren, no sea takimata sanctus est Lorem ipsum dolor sit<br>olor sit amet, consetetur sadipscing elitr, sed diam nonumy eirmod tempor<br>olore magna aliquyam erat, sed diam voluptua. At vero eos et accusam et<br>a rebum. Stet clita kasd gubergren, no sea takimata sanctus est Lorem |                                                                                               |
| Program Cap<br>Lorem ipsum dolor sit<br>diam voluptua. At vero                                                                                                    | amet, consetetur sadipscing elitr, sed diam nonumy eirmod tempor invidunt to<br>o eos et accusam et justo duo dolores et ea rebum. Stet clita kasd gubergren                                                                                                    | it labore et dolore magna aliquyam erat, sed<br>no sea takimata sanctus est Lorem ipsum dolor |
| Showing 10 of 10 item                                                                                                    | ns                                                                                                    |                                                                                               |

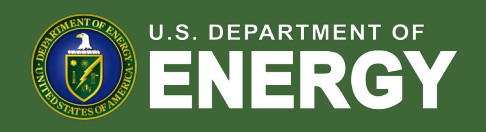

#### User Registration Workflow

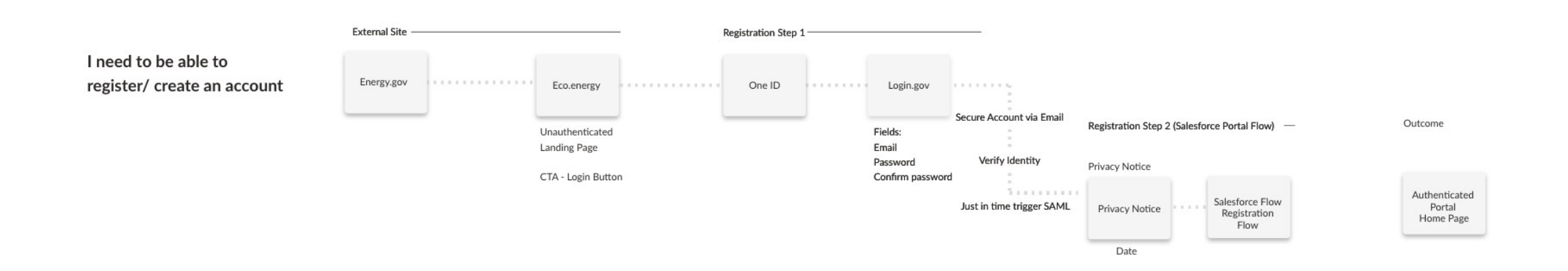

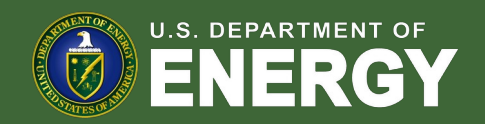

## User Registration Workflow – Landing Page

From an Energy.gov Landing Page, applicants will select a call-to-action button which will redirect them to an ECO Portal Registration Page. Applicants will then select register and be navigated to DOE ONE ID Authentication hub where they will select the 48(e) ECO Application tile.

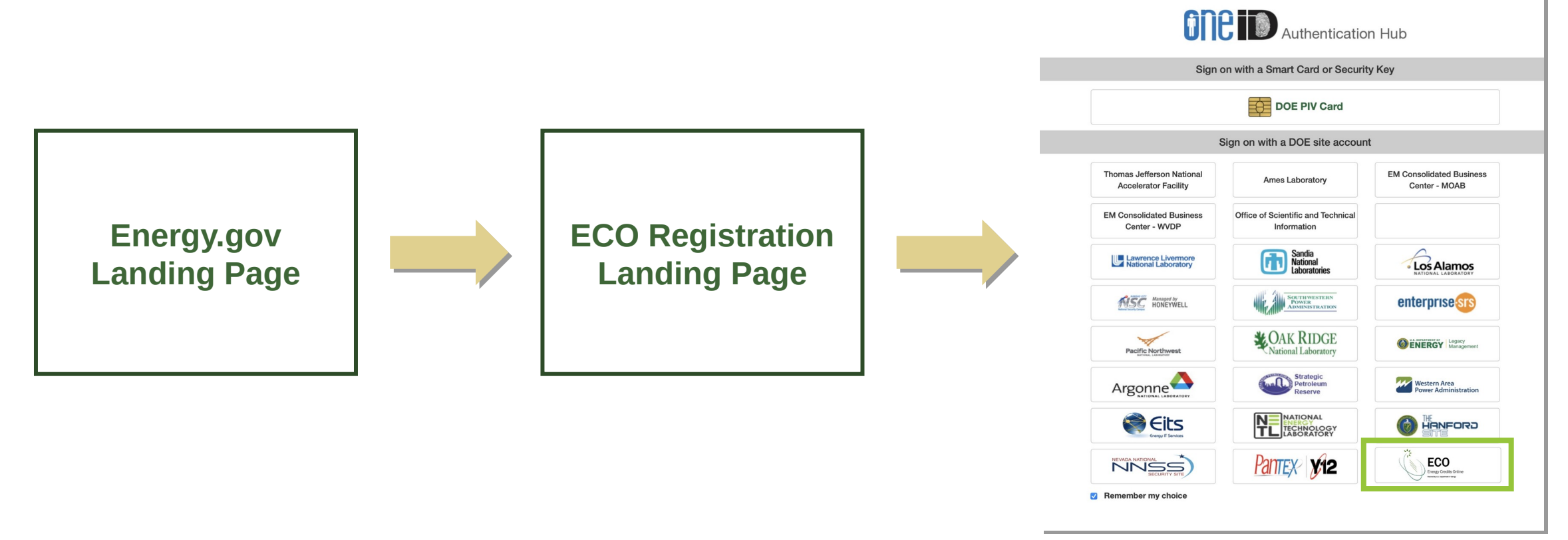

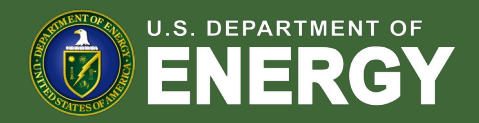

#### User Registration Workflow – ECO Landing Page

Applicants will be redirected from an Energy.gov website to the Low-Income Communities Bonus Credit Program landing page where they can view a program overview and Program Capacity Dashboard.

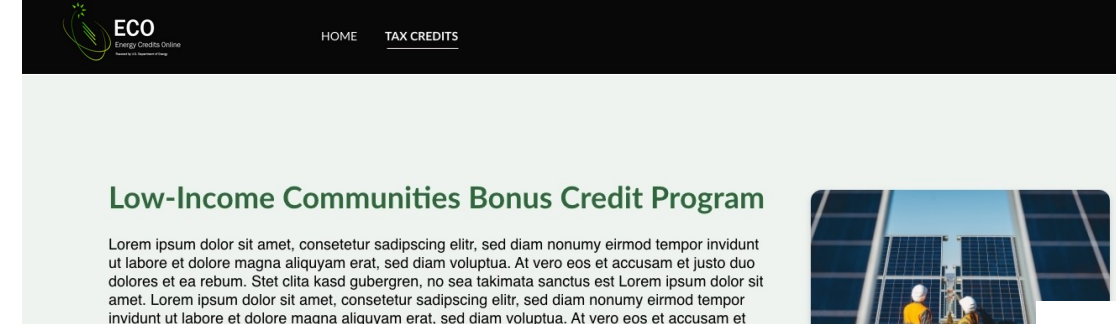

justo duo dolores et ea rebum. Stet clita kasd gubergren, no sea takimata sanctus est Lorem

#### Program Capacity Dashboard

.og in

Lorem ipsum dolor sit amet, consetetur sadipscing elitr, sed diam nonumy eirmod tempor invidunt ut labore et dolore magna aliquyam erat, sed diam voluptua. At vero eos et accusam et justo duo dolores et ea rebum. Stet clita kasd gubergren, no sea takimata sanctus est Lorem ipsum dolor sit amet.

#### Program Capacity Dashboard

Lorem ipsum dolor sit amet, consetetur sadipscing elitr, sed diam nonumy eirmod tempor invidunt ut labore et dolore magna aliquyam erat,

| Showing 10 of 10 items                                                 |                     |                           |                                      |                         |
|------------------------------------------------------------------------|---------------------|---------------------------|--------------------------------------|-------------------------|
| Application Option                                                     | Total Capacity (MW) | Approved Allocations (MW) | Applications Pending Allocation (MW) | Capacity Remaining (MW) |
| Eligible Residential Behind-<br>the-Meter (BTM)                        | 280.000             | 70.000                    | 10.000                               | 200.000                 |
| Eligible Residential BTM<br>- Additional Selection Criteria            | 450.000             | 220.000                   | 50.000                               | 180.000                 |
| Other Eligible Low-Income<br>Community Project                         | 500.000             | 250.000                   | 0.000                                | 250.000                 |
| Other Eligible Community<br>Project – Additional Selection<br>Criteria | 180.000             | 80.000                    | 10.000                               | 90.000                  |
| Located on Indian Land                                                 | 130.000             | 70.000                    | 0.000                                | 60.000                  |
| Located on Indian Land -<br>Additional Selection Criteria              | 700.000             | 400.000                   | 200.000                              | 100.000                 |

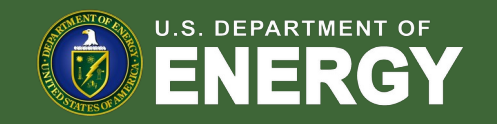

### User Registration Workflow – Login.gov

After selecting the 48(e) ECO Application tile on DOE ONE ID portal, new users will be prompted to register via Login.gov. Outlined below is a high-level overview of new applicant registration via Login.gov.

| First time using Login.gov? Create an account                                      | Create your account                                                                                                    | You have confirmed your email address           Create a strong password           Your password must be 12 characters or longer. Don't use | Authentication method setup<br>Add another layer of security by selecting a multi-factor<br>authentication method. We recommend you select at least (2)<br>two different options in case you lose one of your methods.                 |                                                                                                    |
|------------------------------------------------------------------------------------|----------------------------------------------------------------------------------------------------|----------------------------------------------------------------------------------------------------|----------------------------------------------------------------------------------------------------|----------------------------------------------------------------------------------------------------|
| <b>DOE</b> is using Login.gov to allow you to sign in to your account safely       | Select your email language preference<br>Login.gov allows you to receive your email communication in<br>English. Spanish or French.<br>© English (default)<br>© Español<br>© Français | common phrases or repeated characters, like abc or 111. Password Confirm password                                                           | Authentication application     Download or use an authentication app of     your choice to generate secure codes.      Security key     A physical device, often shaped like a USB                                                     | Continue to DOE<br>We'll share your information with VA to connect your<br>account.                                                    |
| and securely. Email address Password                                               | I read and accept the Login gov <u>Rules of Use (?</u> Submit  Cancel  Security Practices and Privacy Act Statement (?)                                                               | Continue Password safety tips                                                                                                    | drive, that you plug in to your device.     Government employee ID     PIV/CAC cards for government and military     employees. Desktop only.     Text or voice message                                                                | ▲ Add a second authentication method. You will have to delete your account and start over if you lose your only authentication method. |
| Sign in Sign in with your government employee ID Back to DOE Forgot your password? | Privacy Act Statement Ø                                                                                                    | <u>Cancel account creation</u>                                                                                                    | Receive a secure code by (SMS) text or phone call.      Backup codes     A list of 10 codes you can print or save to your device. When you use the last code, we will generate a new list. Keep in mind backup codes are easy to lose. | Cancel                                                                                                    |
| Security Practices and Privacy Act Statement®<br>Privacy Act Statement®            |                                                                                                    |                                                                                                    | Continue                                                                                                    | hentication                                                                                                    |

\*Oser will confirm dual-factor authentication
 via selected method(s) (e.g., text/voice)

\*Returning users will log in with their existing email and password

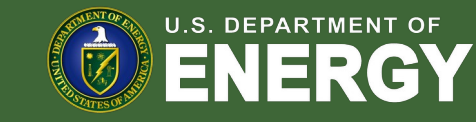

#### User Registration Workflow – Privacy Notice

During registration, applicants will be prompted with a Privacy Act and Paperwork Reduction Act Notice. Applicants must acknowledge this notice prior to submitting any applications.

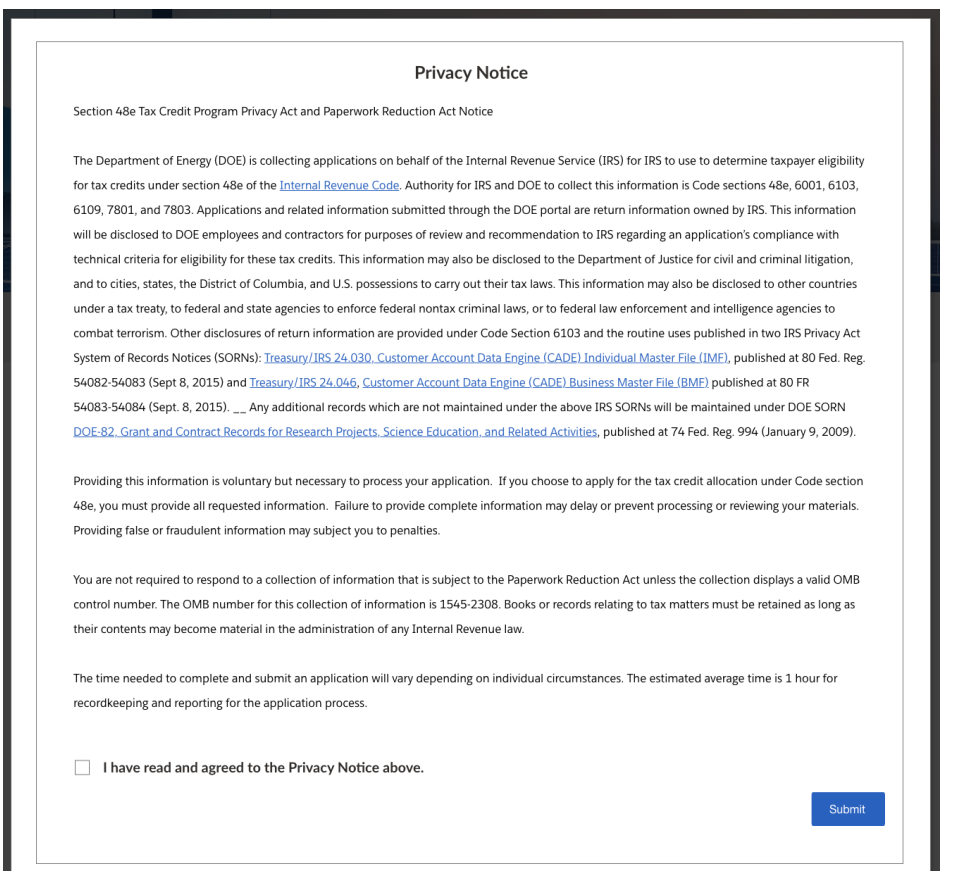

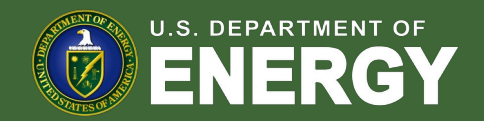

#### User Registration Workflow – Portal Registration

Once redirected from Login.gov, new users will be redirected to the registration page in the Portal where they will enter Contact Information, Organization Tax Information, Organization Address, and Organization Type.

| Applicant Information                  | n      |      |
|----------------------------------------|--------|------|
| First Name: Howard                     |        |      |
| Email: howard.jones@sunr               | un.com |      |
| Registration Details                   |        |      |
| Salutation                             |        | <br> |
| * First Name                           |        |      |
|                                        |        |      |
| Last Name                              |        |      |
|                                        |        |      |
| Parent Organization Name               | 0      | <br> |
|                                        |        |      |
| Organization Name                      |        |      |
|                                        |        |      |
| Organization Email                     |        |      |
|                                        |        |      |
| <ul> <li>Organization Phone</li> </ul> |        |      |

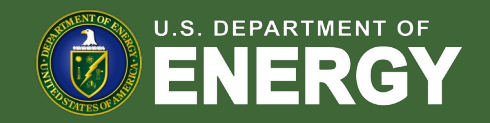

#### User Registration Workflow – Portal Registration

Once all required fields have been completed new users will select Save to save their contact information and organization details.

| Welcome t<br><b>48e</b>                     | Registration                                     |   | Welcome t                                                        | Registration                                      |
|---------------------------------------------|--------------------------------------------------|---|------------------------------------------------------------------|---------------------------------------------------|
| Browse Cred                                 | Organization Website                             | T | Browse Cred                                                      | * State, Province, Region                         |
|                                             | Organization Tax Information                     |   |                                                                  | Urbanization (Puerto Rico only)                   |
| Departn                                     | €IN                                              |   | j Departn                                                        |                                                   |
| 48e Cree                                    | Parent Taynaver Identification Number (TIN)      |   | 48e Cre                                                          | Country                                           |
| Quae vero auctore<br>facilisis egestas cill |                                                  |   | sed immemorabili.<br>Quae vero auctore<br>facilisis egestas cill | Organization Type                                 |
| etiam tamquam eu                            | Organization UEI Number                          |   | Morbi fringilla com<br>etiam tamquam eu                          | Organization Sub- Type                            |
|                                             | Organization Address (Taxpayer) • Street Address |   |                                                                  | □ Organization is eligible for elective payment ● |
|                                             | Street Address 2                                 |   |                                                                  | Save                                              |
|                                             |                                                  |   |                                                                  |                                                   |
|                                             | ent of<br>KGY                                    |   |                                                                  | NT OF<br>GY                                       |

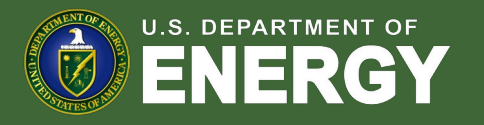

#### Portal Homepage

Newly registered (or returning) applicants will be navigated to the authenticated portal homepage.

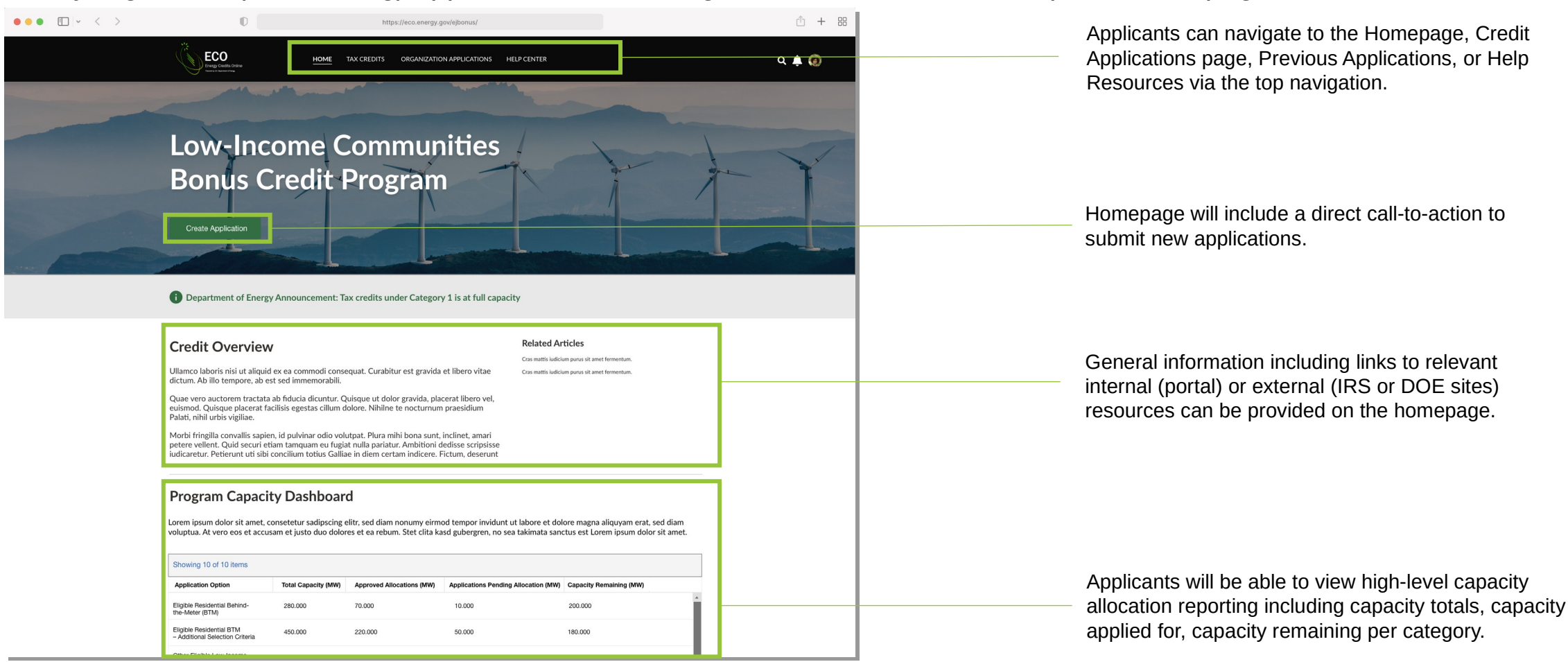

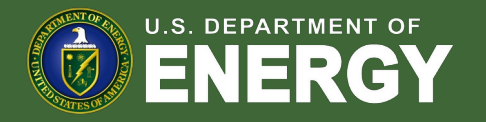

## Portal Homepage (Cont'd)

Newly registered (or returning) applicants will be navigated to the authenticated portal homepage.

| Other Eligible Low-Income<br>Community Project                         | 500.000 | 250.000 | 0.000   | 250.000             |          |                                      |
|------------------------------------------------------------------------|---------|---------|---------|---------------------|----------|--------------------------------------|
| Other Eligible Community<br>Project – Additional Selection<br>Criteria | 180.000 | 80.000  | 10.000  | 90.000              |          |                                      |
| Located on Indian Land                                                 | 130.000 | 70.000  | 0.000   | 60.000              |          |                                      |
| Located on Indian Land –<br>Additional Selection Criteria              | 700.000 | 400.000 | 200.000 | 100.000             |          |                                      |
|                                                                        |         |         |         |                     |          | Pages will include relevant securit  |
| CUI//SP-TAX                                                            |         |         |         | OMB Control Number: | 545-2308 | reference OMB Control Number:        |
|                                                                        |         |         |         |                     |          | The footer will include links to the |
| Energy Credits Online (ECO) Home<br>Department of Energy               | page    |         |         |                     |          | Online (ECO) Homepage, Depart        |
| National Renewable Energy Labor                                        | tory    |         |         |                     |          | National Renewable Energy Labo       |
| Privacy Notice                                                         |         |         |         |                     |          |                                      |

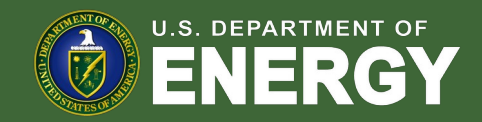

By selecting the call-to-action or Tax Credits navigation on the homepage, applicants can access 48(e) credit applications.

| ECO HOME TAX CREDITS ORGANIZATION APPLICATIONS H                                                                                                    | ELP CENTER                                                                                                    | م 🌲 🧔 |  |  |  |
|----------------------------------------------------------------------------------------------------|----------------------------------------------------------------------------------------------------|-------|--|--|--|
| Low-Income Communities Bonus Credit Program                                                                                                    |                                                                                                    |       |  |  |  |
| Category 1: Located in a Low-Income Community         Afacility located in a 'low-income community' which generally includes any population census tract where (0) the powerly ns in the case of a tract not elected within a metropolitan area, the median family income for such tract does not exceed 80 per origin the case of a tract chard which a metropolitan area, the median family income for such tract does not exceed 80 per origin the case of a tract chard which a metropolitan area median family income. Learn More →         Category 1       Application Options         Eigbde Residential Ethind-the-Meter (BTM)       Eigbde Residential Ethind-the-Meter (BTM)         Chargery 1       Application Options         Eigbde Residential Ethind-the-Meter (BTM)       Eigbde Residential Ethind-the-Meter (BTM)         Chargery 1       Additional Selection Criteria         Other Eigbde Li Community Project       Additional Selection Criteria | te for such tract is at least 20 percent, (ii)<br>cent of statewide median family income,<br>ercent of the greater of the statewide<br>Description<br>Eligible Residential Behind-the-Meter (IITM)<br>Eligible Residential Behind-the-Meter (IITM)<br>Other Eligible Low-Income Community Project |       |  |  |  |
| View All Category 2: Located on Indian Land A facility located on 'Indian Land' as defined in § 2601(2) of the Energy Policy Act of 1992 (25 U.S.C. 3501(2)); Learn More + Category 2 Application Options Located on Indian Land Located on Indian Land Located on Indian Land Located on Indian Land Located on Indian Land Located on Indian Land View All                                                                                                    |                                                                                                    |       |  |  |  |
| Category 3: Qualified Low-Income Residential Building Project<br>A facility that is part of a 'qualified low-income residential building.' that is, a facility installed on a residential restal building<br>if the financial benefits of the electricity produced by such facility are allocated equitably among the occupants of the dwell<br>Category 3<br>Application Options                                                                                                    | participating in an affordable housing program[2]<br>gr units of such building. Learn More →<br>Description                                                                                                    |       |  |  |  |
| Qualified Low-Income Residential Building Projects - Additional Selection Criteria View All                                                                                                    | Qualified Low-Income Res. Building Projects - add                                                                                                    |       |  |  |  |
| Category 4: Qualified Low-Income Economic Benefit Project A facility that is part of a 'qualified for-income economic project' where at least 50 percent of the financial benefits of the electricity produced by such facility are provided to household with income of less than 200 percent of the poverty line applicable to a family of the size involved, or less than 80 percent of area median gross income. Learn More → Category 4                                                                                                    |                                                                                                    |       |  |  |  |
| Qualified Low-Income Economic Benefit Projects -<br>Qualified Low-Income Economic Benefit Projects - Additional Selection Criteria                                                                                                    | Qualified Low-Income Economic Benefit Projects Qualified Low-Income Economic Benefit Proje                                                                                                    |       |  |  |  |

Applicants will have the ability to choose the category and application option for which they are applying. By selecting the application option hyperlink applicants will launch the application flow.

Note: the following slides showcase Category 1 application option: Eligible Residential Behind-the-Meter (BTM). To view conditional pages for the remainder of Categories 1-4 see the appendix.

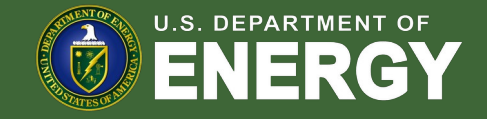

Once applicants select the sub-category they wish to apply for, they will be brought to an overview page that provides additional details and requirements on the category and/or sub-category.

| ECO<br>Ereg Cradits Online<br>Mome TAX CREDITS ORGANIZATION APPLICATIONS HELP CENTER                                                                                                    | a 🌲 🔞                                                            |            |
|----------------------------------------------------------------------------------------------------|------------------------------------------------------------------|------------|
| Credit Program<br>Eligible Residential Behind-the-Meter (BTM)                                                                                                    |                                                                  |            |
| Application Option Eligible Residential Behind-the-Meter (BTM) Category Type                                                                                                    | Applicants can review a summary of the                           | tax credit |
| Category 1                                                                                                    | category and sub-category prior to begin<br>application process. | ning the   |
| Description Lorem ipsum dolor sit amet, consetetur sadipscing elitr, sed diam nonumy eirmod tempor invidunt ut labore et dolore magna aliquyam erat, sed diam voluptua. At vero eos et accusam et justo duo dolores et ea rebum. Stet dita kadi gubergren, no sea takimata sanctus est Lorem ipsum dolor sit amet, consetetur sadipscing elitr, sed diam nonumy eirmod tempor invidunt ut labore et dolore magna aliquyam erat, sed diam voluptua. At vero eos et accusam et justo duo dolores et ea rebum. Stet citta kadi gubergren, no sea takimata sanctus est Lorem ipsum dolor sit amet. |                                                                  |            |
| Apply                                                                                                    | Applicants will select <b>Apply</b> to begin their               | -          |
|                                                                                                    | application.                                                     |            |

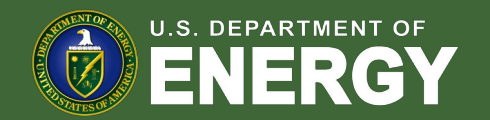

| ECCO<br>Energy Childra Draine<br>minuto home road                                                                                                | HOME TAX CREDITS ORGANIZATION APPLICATIONS HELP CENTER | Q 🌢 🔞                                                 |                                                                                                    |
|----------------------------------------------------------------------------------------------------|--------------------------------------------------------|-------------------------------------------------------|----------------------------------------------------------------------------------------------------|
| Application Details Facility Identification Details Project Name  Country Facility Street Address Street Address 2 City Street, Province, Region |                                                        | Steps  Application Details  Application Documentation | Applicants will enter all <b>Facility Identification Details</b><br>including optional Project Name and Facility Street     |
| Zipcode Urbanization (Puerto Rico only) GPS Coordinates of the Facility     Latitude                                                             | •Longitude                                             |                                                       | Address.<br>Note: The Development Team is investigating<br>reordering of fields (e.g., moving Country to be near<br>State). |

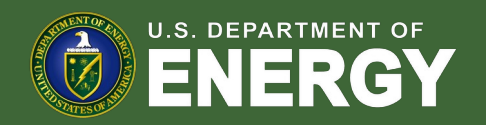

| GPS Coordinates of the Facility                                                                                                    |                                                                              |
|----------------------------------------------------------------------------------------------------|------------------------------------------------------------------------------|
| Latitude  Longitude                                                                                                    | Applicants will enter the facility <b>Latitude</b> and <b>Longitude</b> .    |
|                                                                                                    |                                                                              |
| Facility Technology Details                                                                                                    |                                                                              |
| Technology Type     Solar Energy Facility                                                                                                    | Applicants will select the facility <b>Technology Type (Solar or Wind)</b>   |
| Wind Energy Facility -                                                                                                    | and identify if the facility includes Energy Storage                         |
| ✓ The qualifying technology is installed in connection with energy storage.                                                                         | and identity if the facility includes Energy Storage.                        |
| Facility Size                                                                                                    |                                                                              |
| Qualified Facility Nameplate Capacity (kW AC)                                                                                                    | Applicants will enter the <b>energy generating capacity</b> of the facility. |
| Qualified Eacility Namenlate Canacity (KW DC)                                                                                                    | Note: fields are conditional based on the technology type selected and       |
|                                                                                                    | energy storage identification. For example, if I select Wind and no          |
| Energy Storage Nameplate Power Rating (kW)                                                                                                    | energy storage. I will be prompted to complete only Energy                   |
|                                                                                                    | Generating Capacity (kW AC).                                                 |
| Energy Storage Nameplate Energy Capacity (kWh)                                                                                                    |                                                                              |
|                                                                                                    | Applicants will be prompted to enter <b>Eacility Usage</b> details including |
| Facility Usage                                                                                                    | Customer Type, Ownership Model, Point of Interconnection, and                |
| *Customer/Off-taker Type                                                                                                    | Additional Selection Criteria                                                |
| Multifamily Residential                                                                                                    | Auditional Selection Chiena.                                                 |
| • Ownership Model                                                                                                    | Note: Facility Usage is conditional for each subcategory based on            |
| Applicant is both the customer/or taken and the owner of the qualified energy facility Applicant is the owner of the qualified energy facility ONLY | requirements outlined in guidance. Questions and response options            |
| * Point of Interconnection                                                                                                    | will differ across each subcategory.                                         |
| Off-grid                                                                                                    |                                                                              |
| Novt                                                                                                    | Once all required fields have been completed, applicants will select         |
| I NEAL                                                                                                    | <b>Next</b> to move on to required documentation.                            |

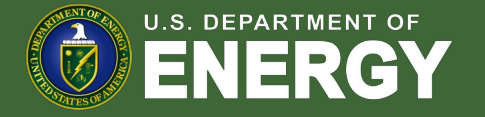

#### Applicants will be prompted to attach all required documents.

| ECO<br>Frenze Ordeta Colore<br>More TAX CREDITS ORGANIZATION APPLICATIONS HELP CENTER                                                                                                    | Q 🌲 🙆                                                     |                                                                                                    |
|----------------------------------------------------------------------------------------------------|-----------------------------------------------------------|----------------------------------------------------------------------------------------------------|
| Application Documentation<br><b>Upload the following Signed Documentation:</b><br>• An executed contract to purchase the facility, an executed contract to lease the facility, or an executed power purchase agreement for the facility.                                                                                                    | Steps<br>Application Details<br>Application Documentation |                                                                                                    |
| Upload Files Or drop files      Dybiad Files Or drop files      Upload the Final Executed Interconnection Agreement Documentation:     A copy of the final executed interconnection agreement, if applicable.      If an interconnection agreement is not applicable to the facility (for example, due to utility ownership), this requirement is satisfied by a final written decision from a Public Utility Commission, cooperative board, or other governing body with sufficient authority that financially authorizes the facility. If the facility is located in a market where the interconnection agreement cannot be signed prior to construction of the facility or interconnection facilities, this requirement is satisfied by a signed conditional approval letter from the jurisdictional utility and an affidavit from a senior corporate officer of the applicant (or someone with authority to bind the applicant) stating that an interconnection agreement cannot be executed until after construction of the facility. |                                                           | Applicants will be prompted to attach all required<br>documents per category requirements outlined in the<br>NPRM.<br>Note: Documentation requirements are conditional<br>based on subcategory chosen by the applicant. |
| Upload Files Or drop files  Upload Ad Hoc Documentation:      Upload Files Or drop files  Previous Next —                                                                                                    |                                                           | Once required documents have been attached,<br>— applicants will select <b>Next</b> to review their application<br>prior to submission.                                                                                 |

© U.S. Department of Energy 2023. All rights reserved. Privacy Policy

U.S. DEPARTMENT OF

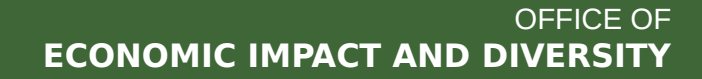

Applicants will be prompted to review all information prior to submission.

| ECO HOME TAX CREDITS ORGANIZATION APPLICATIONS HELP CENTER O                                                                                                    | a 🌲 🐵                                                                                               |
|----------------------------------------------------------------------------------------------------|----------------------------------------------------------------------------------------------------|
| <ul> <li>Verify Information and Submit</li> <li>Take a moment to review your application.</li> <li>Click Edit to enter or update your application information.</li> <li>When you're finished, click Submit Application. You won't be able to edit your application once it's submitted.</li> </ul> | Applicants will be prompted to review all information for accuracy prior to application submission. |
| Credit Application aDBZ00008aTvl         Category Type       Application Option         Status       Application Stage         Category 1       Eligible Residential Behind-the-Meter (BTM)         In Process       Application for Allocation                                                    | Applicants can view their application progress/status.                                              |
| Image: Name     Description       Organization Details     Application for Allocation     Request for Tax Credit     Requirements                                                                                                    | Applicants can make any necessary updates using                                                     |
| Paulity City<br>Test City<br>Paulity State<br>Testa<br>Testa<br>Zeposis<br>2000is<br>98115<br>Paulity Constry<br>Linkit States<br>Unitar States<br>Unitar States (Paulity Rise Othy)                                                                                                    | the <b>pencil</b> edit feature.                                                                     |

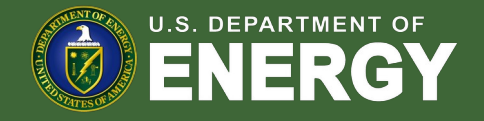

#### Applicants will be prompted to review all information prior to submission.

|                                        |             |                                                                                                    | agree to required Attestations.                                                                                       |
|----------------------------------------|-------------|----------------------------------------------------------------------------------------------------|----------------------------------------------------------------------------------------------------|
| Application Attachments                |             | Application Attestations                                                                                                    |                                                                                                    |
| Add supporting documentation to your a | pplication. | <ul> <li>I attest that any end-use customer(s)/offtaker(s) of the qualifying facility have and/or will receive consumer disclosures informing them of their legal rights and protections prior to executing a contract to subscribe, purchase, lease, or enter into an executed power purchase agreement for the facility.</li> <li>I attest that the qualifying facility is sized, or that customer/offtaker subscriptions will be sized, to meet no more than 110% of historical customer load, or future load projections.</li> </ul>                                                                                                    | Add Files                                                                                                    |
| Jun 30, 2023 • 12KB • docx             |             | I attest that the proposed location of the qualifying facility has been determined suitable for installation.                                                                                                    |                                                                                                    |
|                                        |             | I attest that the qualifying facility will be located in a low-income community defined as a population census tract with a poverty rate of at least 20 percent, or, in the case of a tract not located within a metropolitan area, the median family income for such tract does not exceed 80 percent of statewide median family income, or in the case of a tract located within a metropolitan area, the median family income for such tract does not exceed 80 percent of statewide median family income, or in the case of a tract located within a metropolitan area, the median family income for such tract does not exceed 80 percent of the greater of statewide median family income or the metropolitan area median family income. |                                                                                                    |
|                                        |             | I attest that when performing the activities that support this application, 1 was in compliance with all relevant federal, state, and local laws, building codes, permitting requirements, consumer protection provisions, and safety obligations, and that 1 did not engage in any unfair or deceptive acts or practices.                                                                                                    |                                                                                                    |
|                                        |             | I attest that the qualifying facility has not been placed in service at the time of this submission and will not be placed in service prior to being awarded an allocation of Capacity Limitation. If this facility is placed in service prior to being awarded an allocation of Capacity Limitation. I will request to withdraw my application for Capacity Limitation.                                                                                                    |                                                                                                    |
|                                        |             | I attest that the qualifying facility and the energy storage technology that is installed in connection with such facility are owned by a single legal entity. located on the same or contiguous pletes of land, have a common interconnectical on joint, are described in one or more common environmental or other regulatory permits, and the energy storage technology that has a power capacity rating of no more than twice the capacity rating of the connected qualified wind or solar facility is deemed to be charged no less than 50 percent by the other eligible property.                                                                                                    | Applicants will be required to Attest to all required                                                                 |
|                                        |             | I attest that the qualifying facility meets the statutory definition of a single 'qualified solar and wind facility' ((48(e)(2)(A)) and, if applicable, multiple solar or wind energy properties or facilities that are operated as part of a single project (consistent with the single-project factors provided in section 7.01(2)(a) of Notice 2018-59, 2018-28 I.R.B. 196 or section 4.04(2) of Notice 2013-29, 2013-20 I.R.B. 1085) are aggregated and treated as a single facility.                                                                                                    | Attestations prior to submission.                                                                                     |
|                                        |             | Penalty of Perjury I declare that I are authorized to legally bind [name of taxpayer]. Under penalties of perjury. I declare that I have examined this submission, including any accompanying documents, and, to best of my knowledge and belief, all of the facts contained herein are true, correct, and complete. I authorize the Department of Energy, its contractors and reviewers to verify the information provided in this submission. Such verification may include, but is not limited to, conducting independent research via public maps, the internet, publicly available sources, and other sources.                                                                                                    | Note: all Attestations are conditional based on subcategory selected and applicant responses.                         |
|                                        |             | Confirm                                                                                                    | Once applicants have attested, they can <b>confirm</b><br><b>submission</b> of their 48(e) application for allocation |

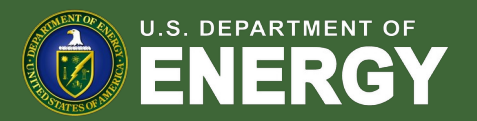

Applicants will select **Submit** and be prompted to

When an applicant's facility is placed in service after it has been award an allocation, applicants will return to their previously submitted applications to submit their Request for Tax Credit (Placed in Service) application.

| Ecco<br>Erreg Credit Online<br>Erreg Credit Online<br>Name in Reserving | ном                       | IE TAX CREDITS             | ORGANIZATION APPL            | ICATIONS HELPCENTER             |                     |                  | <u>ू 🛊 😨</u> | Applicants will select <b>Organization Applications</b> to view previously submitted applications. |
|-------------------------------------------------------------------------|---------------------------|----------------------------|------------------------------|---------------------------------|---------------------|------------------|--------------|----------------------------------------------------------------------------------------------------|
| Organization                                                            | n Applicatio              | าร                         |                              |                                 |                     |                  |              |                                                                                                    |
| Ullamco laboris nisi ut aliquio                                         | l ex ea commodi consequat | . Curabitur est gravida et | libero vitae dictum. Ab illo | o tempore, ab est sed immemorab | ili.                |                  |              |                                                                                                    |
| Credit Applications<br>Recently Viewed                                  | Ŧ                         |                            |                              |                                 | Q. Search this list | *·               |              |                                                                                                    |
| Control Number                                                          | Project Name              | Category Type              | Status                       | Application Stage               | Date Submitted      | Applying Contact |              |                                                                                                    |
| 1 EP-0091901                                                            | Project 1                 | Category 1                 | Submitted                    | Application for Allocation      | 10/9/2023           | Mary Marvel      |              |                                                                                                    |
| 2 EP-0091901                                                            | Project 2                 | Category 3                 | Submitted                    | Application for Allocation      | 11/12/2023          | Dennis Mcgarry   |              |                                                                                                    |
| 3 EP-0091901                                                            | Project 3                 | Category 1                 | Under Review                 | Application for Allocation      | 12/11/2023          | Tony Mac         |              | Applicants will locate the Application for Allocation                                              |
| 4 EP-0091901                                                            | Project 3                 | Category 1                 | Allocation Appro             | ved Application for Allocation  | 02/10/2024          | Mac Miller       |              | they wish to submit a Request for Tax Credit for upon                                              |
|                                                                         |                           |                            |                              |                                 |                     |                  |              | the facility being placed in service.                                                              |

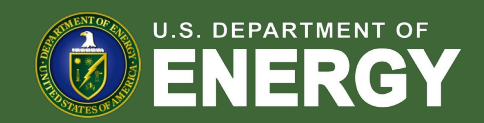

When an applicant's facility is placed in service after it has been award an allocation, applicants will return to their previously submitted applications to submit their Request for Tax Credit (Placed in Service) application.

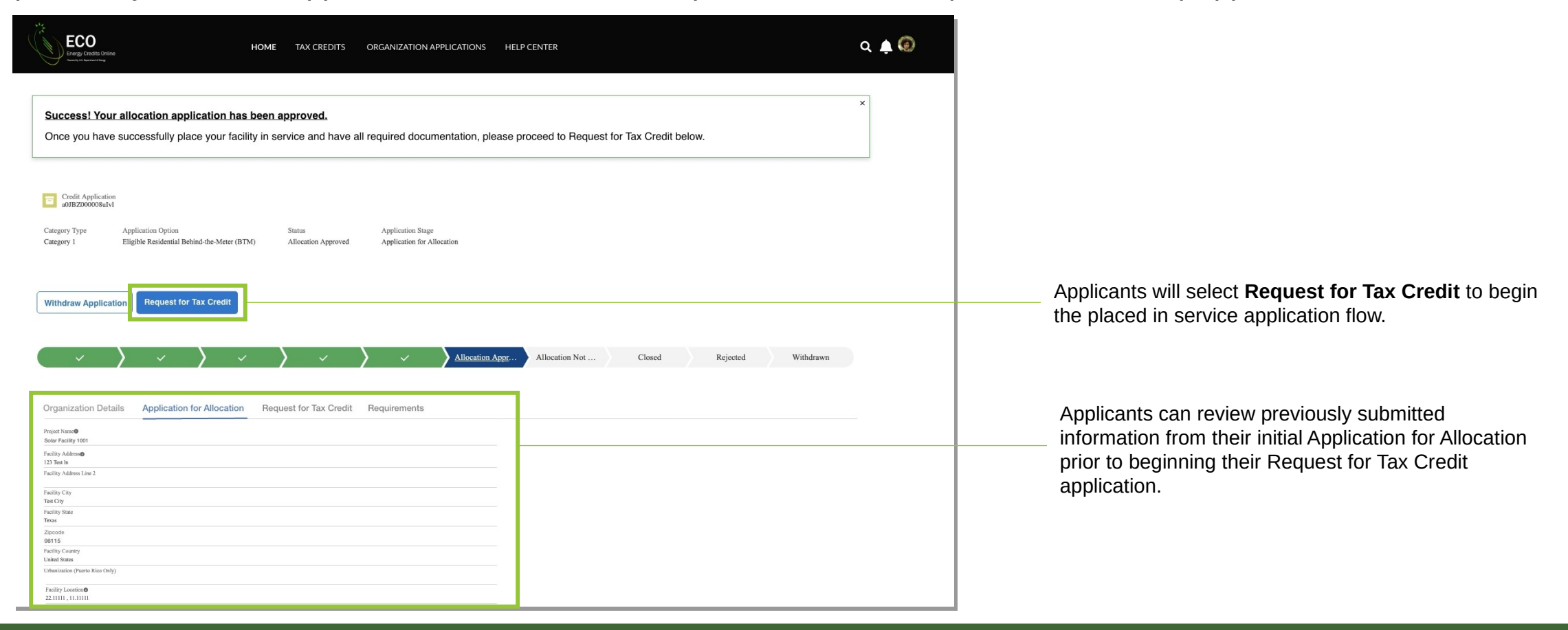

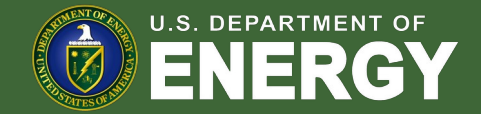

Once an applicant **Apply**, they will be prompted to identify if information from their original application has changed.

| ECO<br>Errego Conditio Online<br>Errego Andre Online<br>Errego Andre Online<br>E | ZATION APPLICATIONS HELP CENTER          |                                                                                         |                                                                                                    |
|----------------------------------------------------------------------------------------------------|------------------------------------------|-----------------------------------------------------------------------------------------|----------------------------------------------------------------------------------------------------|
| Request for Tax Credit Change Confirmation         Have there been any changes to the kW or kWh capacity of Qualit         Nameplate Capacity or the Energy Storage Nameplate Energy Carso, please select Yes to edit the information.         If there are additional changes beyond what is stated above, please our team at XXX@.com before submitting your application.         ● Yes         ○ No                                                                                                    | ied Facility<br>pacity? If<br>se contact | Steps  Request for Tax Credit Change Confirmation  Request for Tax Credit Documentation | Applicants will select <b>Yes</b> or <b>No</b> to move forward to the next step of the application process. |
|                                                                                                    | Exit Next                                |                                                                                         | Applicants will select <b>Next</b> to move forward.                                                         |

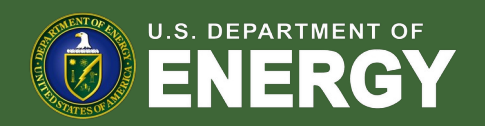

If they select **Yes**, applicants will be allowed to enter certain non-material changes on their Request for Tax Credit application and select **Next** to move forward.

| Technology Capacity Changes                                                                                         | Steps                                                    |
|----------------------------------------------------------------------------------------------------|----------------------------------------------------------|
| "If you have additional changes that need to made to your existing application, please contact the team at XXX@.com | Request for Tax Credit Change<br>Confirmation            |
| Facility Technology Type                                                                                            | Technology Capacity Changes                              |
| *Technology Type<br>Solar Energy Facility<br>Wind Energy Facility                                                   | <ul> <li>Request for Tax Credit Documentation</li> </ul> |
| The qualifying technology is installed in connection with energy storage.                                           |                                                          |
| Qualified Facility Nameplate Capacity (KW AC)                                                                       |                                                          |
| Qualified Facility Nameplate Capacity (KW DC)                                                                       |                                                          |
| Energy Storage Nameplate Power Rating (kW)                                                                          |                                                          |
| Energy Storage Nameplate Energy Capacity (kWh)                                                                      |                                                          |
|                                                                                                    |                                                          |

Applicants are able to make certain non-material changes to information including Nameplate Capacity or Energy Storage.

Note: fields are conditional based on the technology type selected and energy storage identification. For example, if I select Wind and no energy storage, I will be prompted to complete only Nameplate Capacity (kW AC).

Note: Other changes are not allowable within the application, and applicant will be directed to reach out to the help desk for further guidance on eligibility. If an applicant selects **No** on prior screen they will move directly to documentation.

Applicants will select **Next** to upload required documentation.

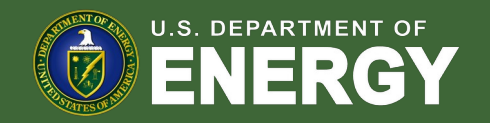

Applicants will be prompted to enter their Placed in Service Date and upload all required placed in service documentation outlined in the NPRM.

| ECO<br>Integration application applications Help center<br>Integration applications Help center                                                                                                    | a 🛕 🔞                                                                                                    |                                                                                                    |
|----------------------------------------------------------------------------------------------------|----------------------------------------------------------------------------------------------------|----------------------------------------------------------------------------------------------------|
| Request For Tax Credit Documentation         Placed in Service Date         MM-DD-YYYY         Image: Comparison of the service at Project Location Documentation:         Permission to Operate (PTO) letter (or commissioning report verifying for off-grid facilities) that the facility has been placed in service and the location of the facility being placed | Steps   Request for Tax Credit Change Confirmation  Technology Capacity Changes  Request for Tax Credit Documentation | Applicants will be prompted to enter their Placed in Service Date.                                                        |
| In service.                                                                                                    |                                                                                                    | Applicants will be prompted to attach all required documentation for the placed in service phase as outlined in the NPRM. |
| Upload Files Or drop files Previous Next                                                                                                    |                                                                                                    | Applicants will select <b>Next</b> to move forward and review their application prior to submission.                      |

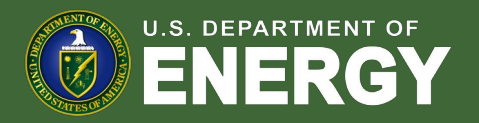

Applicants will be prompted to review all information prior to submission.

| ECO<br>Errig Gasts Drive                                                                                                   | HOME TAX CREDITS ORGANIZATION APPLIC                                            | ATIONS HELP CENTER                                           | م 🌢 🤅             | Ð |                                                                                         |
|----------------------------------------------------------------------------------------------------|---------------------------------------------------------------------------------|--------------------------------------------------------------|-------------------|---|-----------------------------------------------------------------------------------------|
| Verify Information and Submit Take a moment to review your ap                                                              | pplication.                                                                     |                                                              |                   |   | Applicants will be prompted to review all information                                   |
| Click Edit to enter or update your When you're finished, click Subm                                                        | r application information.<br>nit Application. You won't be able to edit your a | oplication once it's submitted.                              |                   |   | for accuracy prior to application submission.                                           |
| Credit Application<br>aDB2D00008alv1<br>Category Type Application Option<br>Category 1 Eligible Residential Behind-the-Met | Status Application Stage<br>ster (BTM) In Process Request for Tax Credit        |                                                              |                   | + | Applicants can view their application progress/status.                                  |
| > In program Solvaited                                                                                                    | Usder Review Superabel Reviewed                                                 | Allocation Appored Allocation Net Appored Cloud              | Rejected Widelawa |   |                                                                                         |
| Organization Details Application for Allocati<br>Placed in Service Date<br>06/14/2023                                      | tion Request for Tax Credit Requirements                                        |                                                              |                   |   | Applicants can make any necessary updates using                                         |
| Files (1)  Permission to Operate (PTO) letter Jun 30, 2024 - 12KB + decx.                                                  | (PE) stamped as-built design plan<br>Jun 10, 2024 - 12KB - decx                 | Namepiate capacity (PTO Letter)<br>Jun 30, 2024- 12KB + docx | Add Piles         |   | the <b>pench</b> edit leature.                                                          |
| Submit                                                                                                    |                                                                                 |                                                              |                   |   | Applicants will select <b>Submit</b> and be prompted to agree to required Attestations. |

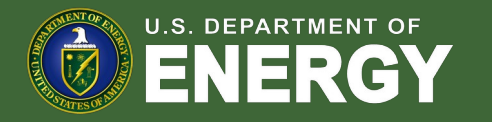

Applicants will be prompted to review all information prior to submission.

|   | Application Attestations                                                                                                    |   |                                                         |
|---|----------------------------------------------------------------------------------------------------|---|---------------------------------------------------------|
|   | I attest that no material ownership and/or qualifying facility changes have occurred. Material ownership and/or qualifying facility changes include:                 |   |                                                         |
|   | Change in location.                                                                                                    |   |                                                         |
|   | Nameplate capacity increased such that it exceeds the less than 5-MW AC output limitation or decreased by the greater of 2 kW or 25 percent of the                   |   |                                                         |
|   | Capacity Limitation awarded in the allocation.                                                                                                    |   |                                                         |
|   | Unable to satisfy the financial benefits requirements for Category 3 or Category 4.                                                                                  |   |                                                         |
|   | The facility was not placed in service within four years after the date the applicant was notified of the allocation of Capacity Limitation to the facility.         |   |                                                         |
|   | The facility received a Capacity Limitation allocation based, in part, on meeting the Ownership Criteria and ownership of the facility changes prior to the facility |   |                                                         |
|   | being placed in service such that the Ownership criteria is no longer satisfied, unless a) the original applicant retains an ownership interest in the entity that   |   |                                                         |
|   | owns the facility and b) the successor owner attests that after the five year recapture period, the original applicant that met the Ownership Criteria will become   |   |                                                         |
|   | the owner of the facility or that this original applicant will have the right of first refusal.                                                                      |   |                                                         |
| • | I declare that I am authorized to legally bind [name of taxpayer]. Under penalties of perjury, I declare that I have examined this submission, including any         | 1 | Applicants will be required to <b>Attest</b> to all rec |
|   | accompanying documents, and, to the best of my knowledge and belief, all of the facts contained herein are true, correct, and complete. I authorize the              |   | Attestations prior to submission.                       |
|   | Department of Energy, its contractors and reviewers to verify the information provided in this submission. Such verification may include, but is not limited to,     | 1 |                                                         |
|   | conducting independent research via public maps, the internet, publicly available sources, and other sources.                                                        |   |                                                         |
|   |                                                                                                    |   |                                                         |
|   |                                                                                                    |   | Once applicants have attested, they can <b>co</b>       |
|   | Confirm                                                                                                    |   | submission of their 49(a) request for tax or            |

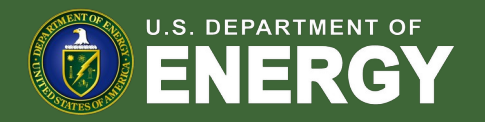

# Appendix

**Conditional Questions, Documentation, and Attestations for:** 

Categories 1b – 1d

Categories 2a – 2b

Categories 3a – 3b

Categories 4a – 4b

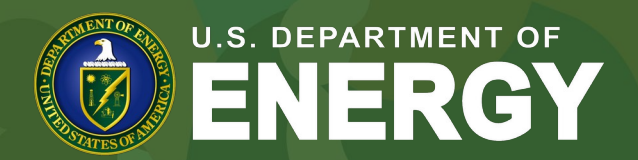

OFFICE OF ECONOMIC IMPACT AND DIVERSITY

| Application Details             | Steps                                 |                  |                                                                                     |
|---------------------------------|---------------------------------------|------------------|-------------------------------------------------------------------------------------|
| Facility Identification Details | Application                           | ion Details      |                                                                                     |
| Project Name                    | Application                           | on Documentation |                                                                                     |
| * Country                       |                                       |                  |                                                                                     |
|                                 | <b>•</b>                              |                  |                                                                                     |
| * Facility Street Address       |                                       |                  |                                                                                     |
| Street Address 2                |                                       |                  |                                                                                     |
| •City                           |                                       |                  |                                                                                     |
| *State, Province, Region        |                                       |                  | Applicants will enter all Facility Identification De                                |
| • Zipcode                       | · · · · · · · · · · · · · · · · · · · |                  | <ul> <li>including optional Project Name and Facility Stree<br/>Address.</li> </ul> |
|                                 |                                       |                  |                                                                                     |

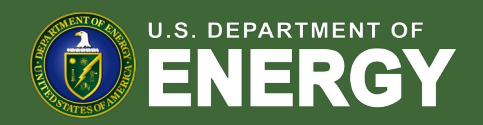

| CPS Coordinates of the Facility     * Latitude • * Longitude •     * Latitude • * Longitude •     Facility Technology Details     * Technology Type   Solar Energy Facility   Wind Energy Facility     The qualifying technology is installed in connection with energy storage. •                                             | Applicants will enter the facility Latitude and Longitude.         Applicants will select the facility Technology Type (Solar or Wind) and identify if the facility includes Energy Storage. |  |
|----------------------------------------------------------------------------------------------------|----------------------------------------------------------------------------------------------------|--|
|                                                                                                    | Applicants will enter the <b>energy generating capacity</b> of the facility.                                                                                                    |  |
| Energy Storage Nameplate Energy Capacity (kWh)      Customer/ Offtaker Type     Single Family Residential     Multifamily Residential     Sumultifamily Residential                                                                                                    | energy storage identification. For example, if I select Wind and no<br>energy storage, I will be prompted to complete only Nameplate<br>Capacity (kW AC)                                     |  |
| Applicant is both the customer/off-taker and the owner of the qualified energy facility Applicant is the owner of the qualified energy facility ONLY  Point of Interconnection Behind the meter Off-grid  Additional Selection Criteria                                                                                        | Applicants will be prompted to enter <b>Facility Usage</b> details including<br>Customer Type, Ownership Model, Point of Interconnection, and<br>Additional Selection Criteria.              |  |
| Facility is located in a Persistent Poverty County     Facility is located in an eligible CEJST Census Tract     Facility is owned by a Tribal Enterprise     Facility is owned by a Talkaka Native Corporation     Facility is owned by a Renewable Energy Cooperative     Facility is owned by a Qualified Tax-Exempt Entity | Note: Facility Usage is conditional for each subcategory based on requirements outlined in guidance. Questions and response options will differ across each subcategory.                     |  |
| Previous                                                                                                    | Once all required fields have been completed, applicants will select <b>Next</b> to move on to required documentation.                                                                       |  |

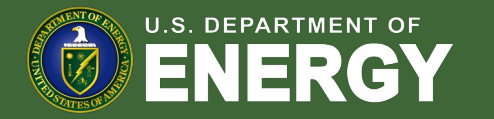

Applicants will be prompted to attach all required documents.

| Category 1   Application Documentation Upload the following Signed Documentation: *Required for Behind the Meter (BTM) facilities. *A nexecuted contract to purchase the facility, an executed contract to lease the facility, or an executed power purchase agreement for the facility.  Upload Files Or drop files Upload Files Or drop files Category 1 the final executed interconnection Agreement Documentation: Han interconnection agreement, if applicable. Han interconnection agreement, and the final executed interconnection the sequence of the applicable. If an interconnection agreement and the signed prior to construction of the facility or interconnection facilities authorizes the facility. If the facility is located in a market where the interconnection agreement and an affidiant from a senior corporate officer of the applicable. If an interconnection agreement cannot be signed prior to construction of the facility or interconnection facilities, it is requirement is satisfied by a signed conditional approval letter from the jurisdictional utility and an affidiant from a senior corporate officer of the applicable (File) and an affidiant from a senior corporate officer of the applicable (File) applicable of the actility or interconnection facilities, its requirement is satisfied by a signed conditional approval letter from the jurisdictional utility and an affidiant from a senior corporate officer of the applicable (File) applying under Additional Selection Criteria Documentation:  Output Plies Or drop files Upload the Additional Selection Criteria Documentation   (a) provide the set of the additional Selection Criteria Documentation (file) applying under Additional Selection Criteria Cocumentation demonstrating applicant meets Ownership Criteria | Steps<br>Application Details<br>Application Documentation | Applicants will be prompted to attach all required<br>documents per category requirements outlined in the<br>NPRM.<br>Note: Documentation requirements are conditional<br>based on subcategory chosen by the applicant. |
|----------------------------------------------------------------------------------------------------|-----------------------------------------------------------|----------------------------------------------------------------------------------------------------|
| typicad Files Or drop files Upload Files Or drop files  Upload Files Or drop files                                                                                                    |                                                           | Once required documents have been attached,                                                                                                    |

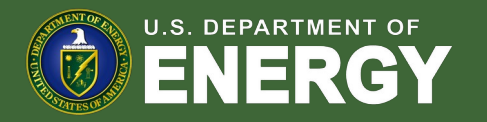

#### Organization Type Organization Type Application Attestations Individua 1 I attest that the qualifying facility has obtained all Federal, State, Tribal, and/or local non-ministerial permits, or that they are not needed for this facilit attest that when performing the activities that support this application. I was in compliance with all relevant federal, state, and local laws, building codes, permitting require nsumer protection provisions, and safety obligations, and that I did not engage in any unfair or deceptive acts or practices attest that the qualifying facility is sized, or that customer/offtaker subscriptions will be sized, to meet no more than 110% of historical customer load, or future load pr attest that the proposed location of the qualifying facility has been determined suitable for installation Submit I attest that the qualifying facility will be located in a low-income community defined as a population census tract with a poverty rate of at least 20 percent, or, in the case of a tract not Located within a metropolitan area, the median family income for such tract does not exceed 80 percent of statewide median family income, or in the case of a tract. netropolitan area, the median family income for such tract does not exceed 80 percent of the greater of statewide median family income or the metropolitan area median fa I attest that any end-use customer(s)/offtaker(s) of the qualifying facility have and/or will receive consumer disclosures informing them of their legal rights and protections p executing a contract to subscribe, purchase, lease, or enter into an executed power purchase agreement for the facility. I attest that the qualifying facility will be located in a Persistent Poverty County (PPC) or in a census tract that is designated in the Climate and Economic Justice Screening Tool (CEJST) as disadvantaged based on whether the tract is either (a) greater than or equal to the 90th percentile for energy burden and is greater than or equal to the 65th percentile for low income, or (b) greater than or equal to the 90th percentile for PM exposure and is greater than or equal to the 65th percentile for low income attest that the qualifying facility has not been placed in service at the time of this submission and will not be placed in service prior to being awarded an allocation of Capacity Lim If this facility is placed in service prior to being awarded an allocation of Capacity Limitation, I will request to withdraw my application for Capacity Limitation, attest that the qualifying facility and the energy storage technology that is installed in connection with such facility are owned by a single legal entity, located on the same or contiguou pieces of land, have a common interconnection point, are described in one or more common environmental or other regulatory permits, and the energy storage technology is charged no less than 50 percent by the other eligible property. Energy storage technology that has a power capacity rating of no more than twice the capacity rating of the connected qualified wind or solar facility is deemed to be charged no less than 50 percent by the other eligible property. I attest that the qualifying facility meets the statutory definition of a single "qualified solar and wind facility" ((48(e)(2)(A)) and, if applicable, multiple solar or wind energy properties of This is the quality of a single roject (consistent with the single-roject factors provided in section 7.01(2)(a) of Notice 2018-59, 2018-28 I.R.B. 196 or section 4.04(2) of Notice 2013-29, 2013-20 I.R.B. 1085) are aggregated and treated as a single facility. Penalty of Periury I declare that I am authorized to legally bind [name of taxpayer]. Under penalties of perjury, I declare that I have examined this submission, including any accompanying documents, and to the best of my knowledge and belief, all of the facts contained herein are true, correct, and complete. I authorize the Department of Energy, its contractors and reviewers to verify the information provided in this submission. Such verification may include, but is not limited to, conducting independent research via public maps, the internet, publicly available sources, and other sources

#### Applicants will be prompted to review all information prior to submission.

Applicants will select **Submit** and be prompted to agree to required Attestations.

Applicants will be required to **Attest** to all required Attestations prior to submission.

Note: all Attestations are conditional based on subcategory selected and applicant responses.

Once applicants have attested, they can **confirm submission** of their 48(e) application for allocation

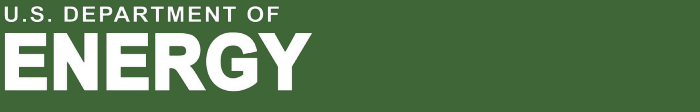

| CO HOME TAX CREDITS ORGANIZATION APPLICATIONS HELP CENTER |                                               | Q 🌲 🛞                                                       |
|-----------------------------------------------------------|-----------------------------------------------|-------------------------------------------------------------|
| Application Details                                       | Steps                                         |                                                             |
| Facility Identification Details                           | Application Details                           |                                                             |
| Project Name 🚺                                            | <ul> <li>Application Documentation</li> </ul> |                                                             |
| *Country                                                  |                                               |                                                             |
|                                                           | •                                             |                                                             |
| Facility Street Address                                   |                                               |                                                             |
| Street Address 2                                          |                                               |                                                             |
| * City                                                    |                                               |                                                             |
| State Province Region                                     |                                               | Applicants will enter all <b>Facility Identification De</b> |
|                                                           | ~                                             | including optional Droipet Name and Eacility Stro           |
| *Zipcode                                                  |                                               | Address.                                                    |
| Urbanization (Puerto Rico only)                           |                                               |                                                             |
| GPS Coordinates of the Facility                           |                                               |                                                             |
| *Latitude ① *Longitude ①                                  |                                               |                                                             |

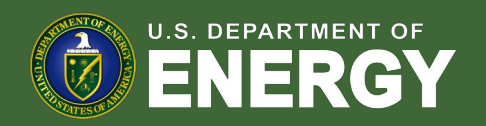

| GPS Coordinates of the Facility  *Latitude  *Longitude                                                                                                    | Applicants will enter the facility <b>Latitude</b> and <b>Longitude</b> .                                                                                                    |
|----------------------------------------------------------------------------------------------------|----------------------------------------------------------------------------------------------------|
| Facility Technology Details         * Technology Type         Solar Energy Facility         Wind Energy Facility         The qualifying technology is installed in connection with energy storage.                                                                                                    | Applicants will select the facility <b>Technology Type (Solar or Wind)</b><br>and identify if the facility includes <b>Energy Storage</b> .                                                                                        |
| Qualified Facility Nameplate Capacity (KW AC)                                                                                                    | Applicants will enter the <b>energy generating capacity</b> of the facility.                                                                                                    |
| Energy Storage Nameplate Power Rating (kW)     Energy Storage Nameplate Energy Capacity (kWh)                                                                                                    | Note: fields are conditional based on the technology type selected and<br>energy storage identification. For example, if I select Wind and no<br>energy storage, I will be prompted to complete only Nameplate<br>Capacity (kW AC) |
| Customer/ Offtaker Type     Multifamily Residential     Nonresidential     Customers/offtakers of a community solar/wind facility     Other     Ownership Model     Applicant is both the customer/off-taker and the owner of the qualified energy facility     Applicant is the owner of the qualified energy facility ONLY | Applicants will be prompted to enter <b>Facility Usage</b> details including<br>Customer Type, Ownership Model, Point of Interconnection, and<br>Additional Selection Criteria.                                                    |
| Point of Interconnection     Behind the meter     Front of the meter     Off-grid                                                                                                    | Note: Facility Usage is conditional for each subcategory based on requirements outlined in guidance. Questions and response options will differ across each subcategory.                                                           |
| Previous                                                                                                    | Once all required fields have been completed, applicants will select <b>Next</b> to move on to required documentation.                                                                                                    |

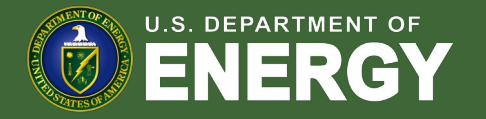

Applicants will be prompted to attach all required documents.

| Category 1   Application Documentation                                                                                                    | Steps                     |                                                                                                    |
|----------------------------------------------------------------------------------------------------|---------------------------|----------------------------------------------------------------------------------------------------|
| Upload the following Signed Documentation:  *Required for Behind the Meter (BTM) facilities.  *An executed contract to purchase the facility, an executed contract to lease the facility, or an executed power purchase agreement for the facility.   Upload Files Or drop files  Upload the Final Executed Interconnection Agreement Documentation:  *Required for Front-of-the-Meter (FTM) facilities and Behind-the-Meter (BTM) facilities greater than 1 MW-AC  A copy of the final executed interconnection agreement, if applicable.  If an interconnection agreement is not applicable to the facility or interconnection facilities, this requirement is satisfied by a final written decision from a Public Utility Commission, cooperative board, or other agoverning body with sufficient authority that financially authorizes the facility. If the facility is located in a market where the interconnection agreement cannot be signed prior to construction of the facility or interconnection facilities, this requirement is satisfied by a signed conditional approval letter from the jurkSictional utility and an affidiavit from a senior cooprate officer of the applicant (or someone with authority to bind the applicant) stating that an interconnection agreement cannot be executed until after construction of the facility.  Upload Files Or drop files  Upload Files Or drop files  Upload Files Or drop files | Application Documentation | Applicants will be prompted to attach all required<br>documents per category requirements outlined in the<br>NPRM.<br>Note: Documentation requirements are conditional<br>based on subcategory chosen by the applicant. |
| Previous Next                                                                                                    |                           | Once required documents have been attached,<br>—— applicants will select <b>Next</b> to review their application<br>prior to submission.                                                                                |

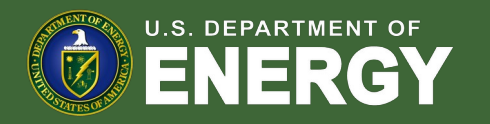

# Applicants will be prompted to review all information prior to submission.

I attest that the qualifying facility has obtained site control t acility is to be loca I attest that the qualifying facility has obtained all Federal. State, Tribal, and /or local non-ministerial permits, or that they are not needed for this facil attest that when performing the activities that support this application, I was in compliance with all relevant federal, state, and local laws, building code onsumer protection provisions, and safety obligations, and that I did not engage in any unfair or deceptive acts or practice I attest that the qualifying facility is sized, or that customer/offtaker subscriptions will be sized, to meet no more than 110% of historical customer load, or future load p Submit I attest that the proposed location of the qualifying facility has been determined suitable for installatio I attest that the qualifying facility will be located in a low-income community defined as a population census tract with a poverty rate of at least 20 percent, or, in the case of a tract not located within a metropolitan area, the median family income for such tract does not exceed 80 percent of statewide median family income, or in the case of a tract located within a metropolitan area, the median family income for such tract does not exceed 80 percent of the greater of statewide median family income or the metropolitan area median family income attest that any end-use customer(s)/offtaker(s) of the qualifying facility have and/or will receive consumer disclosu ures informing them of their legal rights and pro executing a contract to subscribe, purchase, lease, or enter into an executed power purchase agreement for the facility attest that the qualifying facility has not been placed in service at the time of this submission and will not be placed in service prior to being awarded an allocation of Capacity Lim If this facility is placed in service prior to being awarded an allocation of Capacity Limitation. I will request to withdraw my application for Capacity Limitation I attest that the qualifying facility and the energy storage technology that is installed in connection with such facility are owned by a single legal entity, located on the same or contiguous pieces of land, have a common interconnection point, are described in one or more common environmental or other regulatory permits, and the energy storage technology is charged no less than 50 percent by the other eligible property. Energy storage technology that has a power capacity rating of no more than twice the capacity rating of the connected qualified wind o solar facility is deemed to be charged no less than 50 percent by the other eligible property. I attest that the qualifying facility meets the statutory definition of a single "qualified solar and wind facility" ((48(e)(2)(A)) and, if applicable, multiple solar or wind energy properties facilities that are operated as part of a single project (consistent with the single-project factors provided in section 7.01(2)(a) of Notice 2018-59, 2018-28 1.R.8. 196 or sec Notice 2013-29, 2013-20 1.R.B. 1085) are aggregated and treated as a single facility. Penalty of Perjury I declare that I am authorized to legally bind [name of taxpayer]. Under penalties of parjury. I declare that I have examined this submission, including any accompanying documents, and, to the best of my knowledge and belief, all of the facts contained herein are true, correct, and complete. I authorize the Department of the Pengy, its contractors and reviewers to verify the information provided in this submission. Schwerfricht on my include, but is to timited to, conducting independent reacent via public maps, the internet, publicly available sources, and information provided in this submission. Schwerfricht on my include, but is to timited to, conducting independent reactive vapulic maps, the internet, public vapus, the internet, public vapus, the internet, vapus, the inter other cources

Applicants will select **Submit** and be prompted to agree to required Attestations.

Applicants will be required to **Attest** to all required Attestations prior to submission.

Note: all Attestations are conditional based on subcategory selected and applicant responses.

Once applicants have attested, they can **confirm submission** of their 48(e) application for allocation

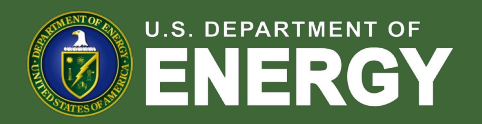

| Application Details             | Steps                 |         |                                                                         |
|---------------------------------|-----------------------|---------|-------------------------------------------------------------------------|
| Facility Identification Details | O Application Details | is      |                                                                         |
| Project Name                    | Application Documen   | ntation |                                                                         |
| *Country                        |                       |         |                                                                         |
|                                 | •                     |         |                                                                         |
| Facility Street Address         |                       |         |                                                                         |
| Street Address 2                |                       |         |                                                                         |
|                                 |                       |         |                                                                         |
| * City                          |                       |         |                                                                         |
| * State, Province, Region       |                       |         | Applicants will enter all Facility Identification Det                   |
|                                 | ▼                     |         | <ul> <li>including optional Project Name and Facility Street</li> </ul> |
| * Zipcode                       |                       |         | Address.                                                                |
| Urbanization (Puerto Rico only) |                       |         |                                                                         |
|                                 |                       |         |                                                                         |

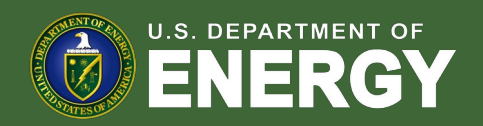

| CPS Coordinates of the Facility *Latitude  *Longitude                                                                                              | Applicants will enter the facility Latitude and Longitude.                   |
|----------------------------------------------------------------------------------------------------|------------------------------------------------------------------------------|
| Facility Technology Details                                                                                                    |                                                                              |
| * Technology Type                                                                                                    | Analise sets will a start the facility Tasky starts Tone (Oster an Missel)   |
| Solar Energy Facility                                                                                                    | Applicants will select the facility <b>Technology Type (Solar or wind)</b>   |
| Wind Energy Facility                                                                                                    | and identify if the facility includes Energy Storage                         |
| The qualifying technology is installed in connection with energy storage.                                                                          | and identify if the facility includes Energy Storage.                        |
| Qualified Facility Nameplate Capacity (kW DC)                                                                                                    |                                                                              |
| Qualified Facility Nameplate Capacity (kW AC)                                                                                                    |                                                                              |
| * Energy Storage Nameplate Power Rating (kW)                                                                                                    | Applicants will enter the <b>energy generating capacity</b> of the facility. |
| * Energy Storage Nameplate Energy Capacity (kWh)                                                                                                   |                                                                              |
|                                                                                                    | Note: fields are conditional based on the technology type selected and       |
|                                                                                                    | onorgy storage identification. For example, if I select Wind and no          |
| *Customer/ Offtaker Type                                                                                                    | energy storage identification. For example, in t select wind and no          |
| O Multifamily Residential                                                                                                    | energy storage. I will be prompted to complete only Nameplate                |
| O Nonresidential                                                                                                    | chergy clorage, i million prompted to complete only italieplate              |
| Customers/offtakers of a community solar/wind facility                                                                                             | Capacity (kW AC)                                                             |
| O Other                                                                                                    |                                                                              |
| *Ownership Model                                                                                                    |                                                                              |
| Applicant is both the customer/on-taken and the owner of the qualified energy radiity Applicant is the owner of the qualified energy facility ONLY | Applicants will be prompted to enter Facility Usage details including        |
| * Point of Interconnection                                                                                                    | Customer Time, Quinership Medel, Deint of Interconnection, and               |
| O Behind the meter                                                                                                    | Customer Type, Ownership Model, Point of Interconnection, and                |
| Front of the meter                                                                                                    | Additional Selection Criteria                                                |
| Off-grid                                                                                                    | Additional Selection Chiena.                                                 |
| Additional Selection Criteria                                                                                                    |                                                                              |
| Facility is located in a Persistent Poverty County                                                                                                 |                                                                              |
| Facility is located in an eligible CEJST Census Tract                                                                                              | Note: Facility Usage is conditional for each subcategory based on            |
| Facility is owned by a Tribal Enterprise                                                                                                    | requirements outlined in quidenes. Questions and responses outlines          |
| Facility is owned by an Alaska Native Corporation                                                                                                  | requirements outlined in guidance. Questions and response options            |
| O Facility is owned by a Renewable Energy Cooperative                                                                                              | will differ perces each subactogery                                          |
| Facility is owned by a Qualified Renewable Energy Company     Scillut a Qualified Renewable Energy Company                                         | will differ across each subcategory.                                         |
|                                                                                                    |                                                                              |
|                                                                                                    | Once all required fields have been completed, applicants will select         |
| Previous Next                                                                                                    | Next to move on to required documentation.                                   |

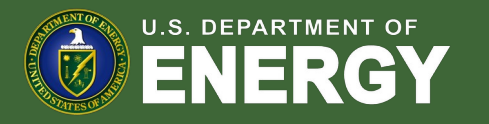

#### Applicants will be prompted to attach all required documents.

| Category 1   Application Documentation                                                                                                    | Steps                     |                                                                     |
|----------------------------------------------------------------------------------------------------|---------------------------|---------------------------------------------------------------------|
| Upload the following Signed Documentation:                                                                                                    | Application Details       |                                                                     |
| *Required for Behind the Meter (BTM) facilities.                                                                                                    | Application Documentation |                                                                     |
| An executed contract to purchase the facility, an executed contract to lease the facility, or an executed power purchase agreement for the facility.                                                                                                    |                           |                                                                     |
| 1 Upload Files Or drop files                                                                                                    |                           | Applicants will be prompted to attach all required                  |
| Upload the Final Executed Interconnection Agreement Documentation:                                                                                                    |                           | documents per category requirements outlined in the                 |
| *Required for Front-of-the-Meter (FTM) facilities and Behind-the-Meter (BTM) facilities greater than 1 MW-AC                                                                                                    |                           | NPRM.                                                               |
| A copy of the final executed interconnection agreement, if applicable.                                                                                                    |                           |                                                                     |
| If an interconnection agreement is not applicable to the facility (for example, due to utility ownership), this requirement is satisfied by a final written decision from a Public<br>Utility Commission cooperative board or other poverning body with sufficient authority that financially authorizes the facility. If the facility is located in a market where the                                                                                                    |                           | Note: Documentation requirements are conditional                    |
| interconnection agreement cannot be signed prior to construction of the facility or interconnection facilities, this requires the signed prior to construction of the facility or interconnection facilities, this requires the signed prior to construction of the facility or interconnection facilities the signed prior to construction of the facility or interconnection facilities the signed prior to construct on the signed prior to construct on the signed prior t |                           | hased on subcategory chosen by the applicant                        |
| from the jurisdictional utility and an antidavit from a senior corporate oncer or the applicant (or someone with authority to bind the applicant) stating that an interconnection<br>agreement cannot be executed until after construction of the facility.                                                                                                    |                           | based on subcategory chesch by the applicant.                       |
| 1 Upload Files Or drop files                                                                                                    |                           |                                                                     |
| Upload the Additional Selection Criteria Documentation:                                                                                                    |                           |                                                                     |
| *Only Necessary for Category 1 if applying under Additional Selection Criteria                                                                                                    |                           |                                                                     |
| If applying under Additional Selection Criteria: Documentation demonstrating applicant meets Ownership Criteria                                                                                                    |                           |                                                                     |
|                                                                                                    |                           |                                                                     |
| Upload Ad Hoc Documentation:                                                                                                    |                           |                                                                     |
|                                                                                                    |                           |                                                                     |
|                                                                                                    |                           | Once required documents have been attached, applicants will         |
| Previous Next                                                                                                    |                           | Once required documents have been attached, applicants will         |
|                                                                                                    |                           | select <b>Next</b> to review their application prior to submission. |

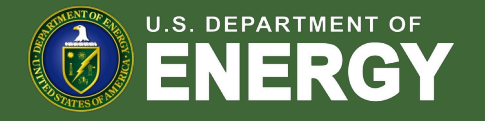

#### Applicants will be prompted to review all information prior to submission.

|                                                                                                    | Applicants will s                                                                                                    |
|----------------------------------------------------------------------------------------------------|----------------------------------------------------------------------------------------------------|
| Application Attestations                                                                                                    | agree to require                                                                                                    |
| I fartest that the qualifying facility has obtained site control through ownership, an executed lease contract, site access agreement, or similar agreement with the property owner where the facility is to be located.                                                                                                    |                                                                                                    |
| I attest that the qualifying facility has obtained all Federal, State, Tribal, and /or local non-ministerial permits, or that they are not needed for this facility.                                                                                                    |                                                                                                    |
| I attest that when performing the activities that support this application. I was in compliance with all relevant federal, state, and local laws, building codes, permitting requirements, consumer protection provisions, and safety obligations, and that I did not engage in any unfair or deceptive acts or practices.                                                                                                    |                                                                                                    |
| 2 I attest that the qualifying facility is sized, or that customer/offtaker subscriptions will be sized, to meet no more than 110% of historical customer load, or future load projections.                                                                                                    |                                                                                                    |
| Z 1 attest that the proposed location of the qualifying facility has been determined suitable for installation.                                                                                                    |                                                                                                    |
| I statest that the qualifying facility will be located in a low-income community defined as a population census tract with a poverty rate of at least 20 percent, or, in the case of a tract not located within a metropolitan area, the median family income for such tract does not exceed 80 percent of statewide median family income, or in the case of a tract tot and within a metropolitan area, the median family income for such tract does not exceed 80 percent of statewide median family income or the metropolitan area median family income.                                                                                                    |                                                                                                    |
| I attest that any end-use customer(s)/offtaker(s) of the qualifying facility have and/or will receive consumer disclosures informing them of their legal rights and protections prior to executing a contract to subscribe, purchase, lesse, or enter into an executed power purchase agreement for the facility.                                                                                                    | _                                                                                                    |
| Intest that the qualifying facility will be located in a Persistent Powerty County (PPC) or in a census tract that is designated in the Climate and Economic Justice Screening Tool (CEIST) as disadvantaged based on whether the tract is wither (a) greater than or equal to the 90th percentile for new ground to the 90th percentile for Pow exposure and is greater than or equal to the 65th percentile for low income, or (b) greater than or equal to the 90th percentile for Pow exposure and is greater than or equal to the 65th percentile for Pow exposure and is greater than or equal to the 65th percentile for Pow exposure and is greater than or equal to the 65th percentile for Pow income. |                                                                                                    |
| I attest that the qualifying facility has not been placed in service at the time of this submission and will not be placed in service prior to being awarded an allocation of Capacity Limitation.<br>If this facility is placed in service prior to being awarded an allocation of Capacity Limitation. J will request to withdraw my application for Capacity Limitation.                                                                                                    |                                                                                                    |
| I attest that the qualifying facility and the energy storage technology that is installed in connection with such facility are owned by a single legal entity, located on the same or contiguous pieces of land, have a common interconnection point, are described in one or more common environmental or other regulatory permits, and the energy storage technology is charged no less than 50 percent by the other eligible property. The other singly is charged no and a facility is deemed to be charged no less than 50 percent by the other eligible property.                                                                                                    | A section star will be                                                                                                    |
| I attest that the qualifying facility meets the statutory definition of a single "qualified solar and wind facility" ((48(e)(2)(A)) and, if applicable, multiple solar or wind energy properties or facilities that are operated as part of a single project (consistent with the single-project factors provided in section 7 01(2)(a) of Notice 2018-59, 2018-28 I.R.B. 196 or section 4.04(2) of Notice 2013-29, 2018-20 I.R.B. 1085) are aggregated and treated as a single facility.                                                                                                    | Attestations price                                                                                                    |
| Z Denaity of Berjury                                                                                                    | Noto: all Attacta                                                                                                    |
| I declare that I am autorized to legally bind fname of taxpayel. Under penalties of penjury I declare that I have examined this submission. Including any accompanying documents, and,<br>to the best of my knowledge and belief, all of the decisionalized and the towe, correct, and organized a tampistic I autoritotic the Department of Energy is contractors and every services to weigh the<br>information provided in this submission. Such verification may include, but is not limited to, conducting independent research via public maps, the internet, publicly available sources, and<br>other sources.                                                                                            | subcategory sel                                                                                                    |
|                                                                                                    |                                                                                                    |
| Confirm                                                                                                    | Once applicants                                                                                                    |
|                                                                                                    | P       Instruction the quadring factory to obtained use control fromge ownership, as executed as last contrast, to is decase agreement, or similar agreement with the property owner where the factor is the quadring factory to contrasted of factors. Class contrast, or the top agreement with the property owner where the factor is the quadring factory to contrasted of factors. Class contrast, or the top agreement with the property owner where the factor is the quadring factory to contrasted of factors. Class contrast, or the top agreement with the property owner where the factor is the quadring factory is used, or the can can can be used to make a neuron on the property owner where the factor is the quadring factory is used, or the can can can be used to make a neuron on the property owner where the data property owner where the quadring factory is used, or the can can can be used to make a neuron on the property owner or the top agreement or the top agreement or th |

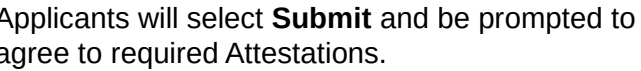

Applicants will be required to **Attest** to all required Attestations prior to submission.

Note: all Attestations are conditional based on subcategory selected and applicant responses.

Once applicants have attested, they can **confirm submission** of their 48(e) application for allocation

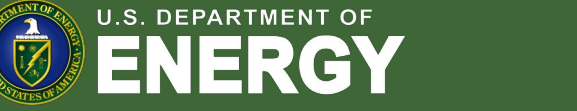